#### レッツ原価管理Go OBC 発行請求書DXクラウド 連携マニュアル

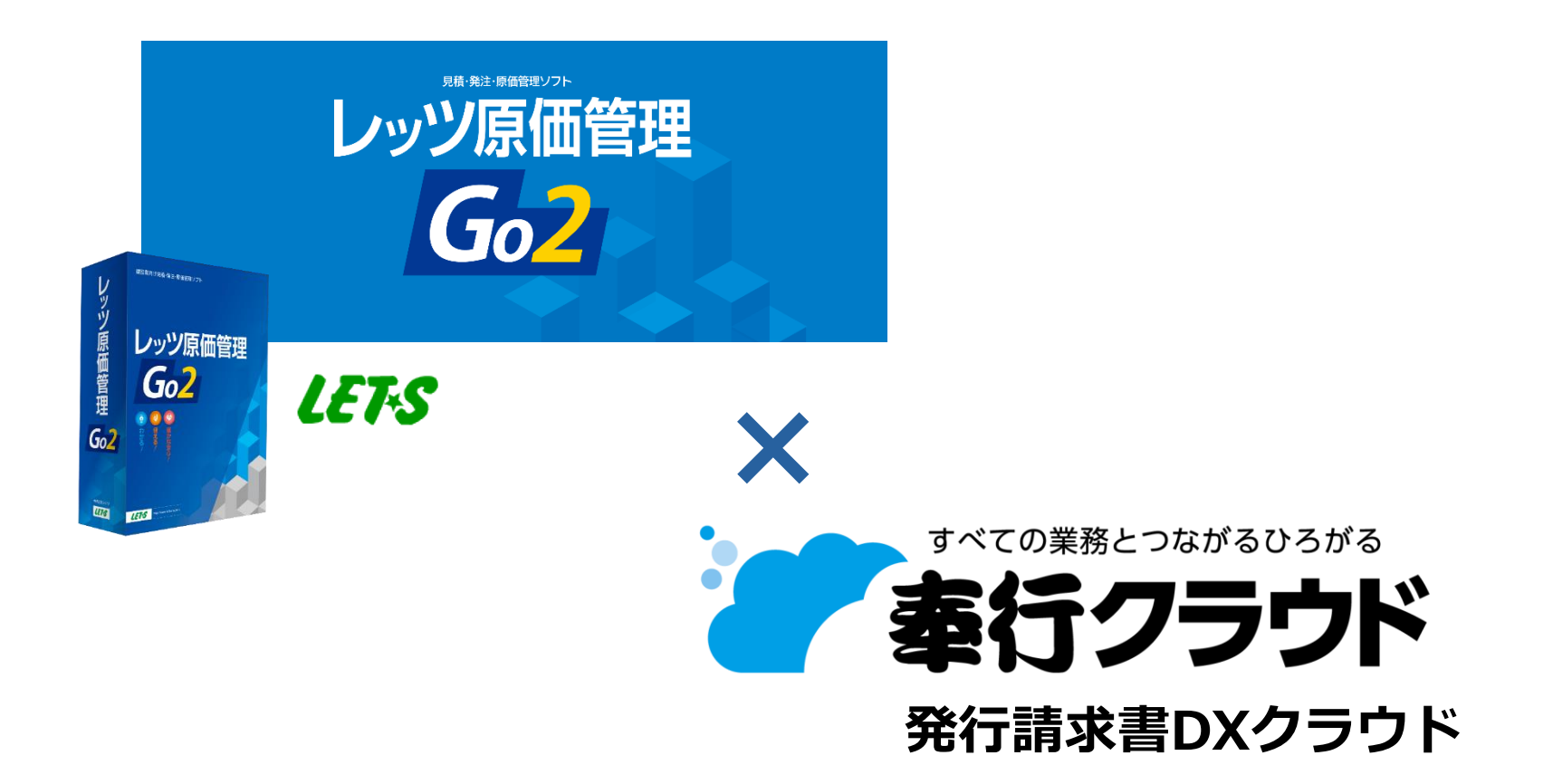

2024年10月10日より「奉行Edge 請求管理電子化クラウド」が「奉行Edge 発行 請求書DXクラウド」にサービス名を変更しました。 説明画面上、旧サービス名が表示されておりますが操作自体は変わりません。 株式会社レッツ 宮城本社 伊藤浩一 2024/10/10

### はじめに

当資料では、レッツ原価管理Goで作成した請求書のPDFデータを発行請求書DXクラウドに取り込む方法をご案内いたします。

レッツ原価管理Goおよび、発行請求書DXクラウドの基本的な使い方については、それ ぞれのマニュアルをご確認ください。

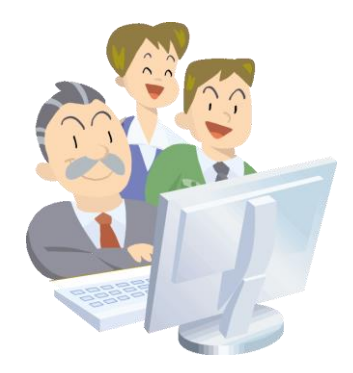

目次

| 1. | 請求書PDFデータの準備                                    | <br>P. 4                     |
|----|-------------------------------------------------|------------------------------|
| 2. | AppConnectのインストール・起動                            | <br>P. 5                     |
| 3. | 請求書PDF受入設定<br>3-1. 帳票分類の設定<br>3-2. PDF読み取り項目の設定 | <br><br>P. 9<br>P.12<br>P.14 |
| 4. | 自動連携よりPDF取込                                     | <br>P.17                     |

### 1. 請求書PDFデータの準備

レッツ原価管理Goから請求書のPDFデータを作成します。

[売上伝票]の[F11印刷]より、PDFデータの出力を行います。

- [売上伝票]の検索結果より出力すると、複数の伝票を一つのPDFファイルにまとめ ることができます
- Excel書出したファイルからPDFデータを作成する方法もあります

PDF出力の詳細な手順はレッツ原価管理Goのマニュ アル、ヘルプをご確認ください。

## 2. AppConnectのインストール・起動

発行請求書DXクラウドへのデータの自動取込に必要なソフトウェアのインストールを 行います。

① 債権奉行の画面右上のデータメンテナンス( )から「自動連携」を起動します。

| 🔽 🔑 +                 | 奉行ク                                                                                                    | ウド                                   | ×                                                                             |                  |
|-----------------------|----------------------------------------------------------------------------------------------------|--------------------------------------|-------------------------------------------------------------------------------|------------------|
| ど 債権奉行 レッツ建設株         | 试会社                                                                                                    |                                      | 🕞 🛱 🗢 🔔 🗘                                                                     | → ⊟, ÷           |
| » メニュー一覧 ≪ ① 、 □ 法人情報 | 請求書等配信状況 🌣 🔿 🗸                                                                                                    | 伝票ロック                                | * C* - * :                                                                    |                  |
|                       | 残数         2,593 行           契約数         2,400 行           送信待ちの請求者         1 仲           公信待ちの請求者         1 仲           契約期間         2022/10/31           急利用脳胞のお申込み         0 仲           急、利用脳胞のお申込み         0 仲                     | <ul> <li>         伝票をロックする</li></ul> | <ul> <li>新行きた(まーと)</li> <li>ケイサクメニュー</li> <li>金、得意先</li> <li>● 請求書</li> </ul> | ▶ 汎用データ作成×       |
| ■ 担当者 >               | <b>利用状況</b> 〇 - 総明細件数 13件                                                                                                    | 導入状況 _                               | 12. 配信                                                                        |                  |
| 局摘要⇒                  | 請求伝票 13件                                                                                                    | <ul> <li></li></ul>                  |                                                                               | ● 自動連携           |
| B→取引銀行 ><br>▲、得意先 >   |                                                                                                    | すべての導入処理が完了していま                      |                                                                               | 曰, 一括削除          |
| > & 請求                | 利用状況の詳細                                                                                                    |                                      |                                                                               |                  |
| > 🗘 配信                | お知らせ           公開日         カデゴリ         タイトル           2022年10月21日         アップデート         未該         メンデナンス           2022年10月1日         アップデート         未該         メンデナンス           2022年10月1日         アップデート         未該         メンデナンス |                                      | © -                                                                           |                  |
|                       | 2022年10月 7日  お知らせ 未読 サービス利用契約書 2022年 9月27日  アップデート 未読 更新 (開始時刻の家                                                                                                    | 辺更新<br>史): 機能追加 - 改正対応<br>二          | 見を表示する                                                                        |                  |
| ■ メニューマップ             |                                                                                                    |                                      |                                                                               |                  |
| 0 K7                  |                                                                                                    |                                      | この設定はパ                                                                        | ソコンごとに行う必要があります。 |

2. AppConnectのインストール・起動

はじめて起動する場合、②のインストール処理を行います。 インストール済の場合は手順⑤にすすみます。

② 起動確認のメッセージが表示されます。「このパソコンで連携する」をクリックします。

| <b>₽</b> +     | 自動連携                    | ×             |
|----------------|-------------------------|---------------|
| 『請求管理          | 電子化クラウド AppConnect』を起動し | ます。           |
|                |                         | التحلير لأجعن |
|                |                         |               |
| <u>בסולטם:</u> | <u>ンで連携する</u> 🔒         |               |
|                |                         |               |

③ インストールの確認のメッセージが表示されます。「OK」をクリックします。

| <i>P</i> +                      | 自動連携                                                                         | × |
|---------------------------------|------------------------------------------------------------------------------|---|
| 『請求管理』<br>インストー<br><u>自動連携の</u> | 電子化クラウド自動連携エージェント』をインストールします。<br>ルすると、PDFや汎用データを自動で当サービスに受け入れできます。<br>概要はこちら |   |
|                                 | OK キャンセル                                                                     | L |

## 2. AppConnectのインストール・起動

#### ④ ダウンロードが始まり、しばらく待つとインストール完了のメッセージが表示され ます。「OK」をクリックします。

| 自動連携 - 処理中               | ×        |                   |                                            |      |
|--------------------------|----------|-------------------|--------------------------------------------|------|
| ダウンロードしています。しばらくお待ちください。 | 3        |                   |                                            |      |
| 経過時間 00 分 06 秒           | キャンセル(A) |                   |                                            |      |
| キャンセルした場合は、メニューが閉じます。    |          | P+                | 自動連携                                       |      |
|                          |          | インス<br>続いて<br>設定の | ストールが完了しました。<br>て、受け入れに必要な設定。<br>D操作方法はこちら | をしまう |
|                          |          |                   |                                            | OK   |

# 2. AppConnectのインストール・起動

⑤ ブラウザが開き、AppConnectの画面が表示されます。「Sign in with OBCiD」をクリックします。

⑥ 奉行クラウドのIDとパスワードを入力します。

アクセス許可の確認が表示された場合は「許可する」をクリックします。

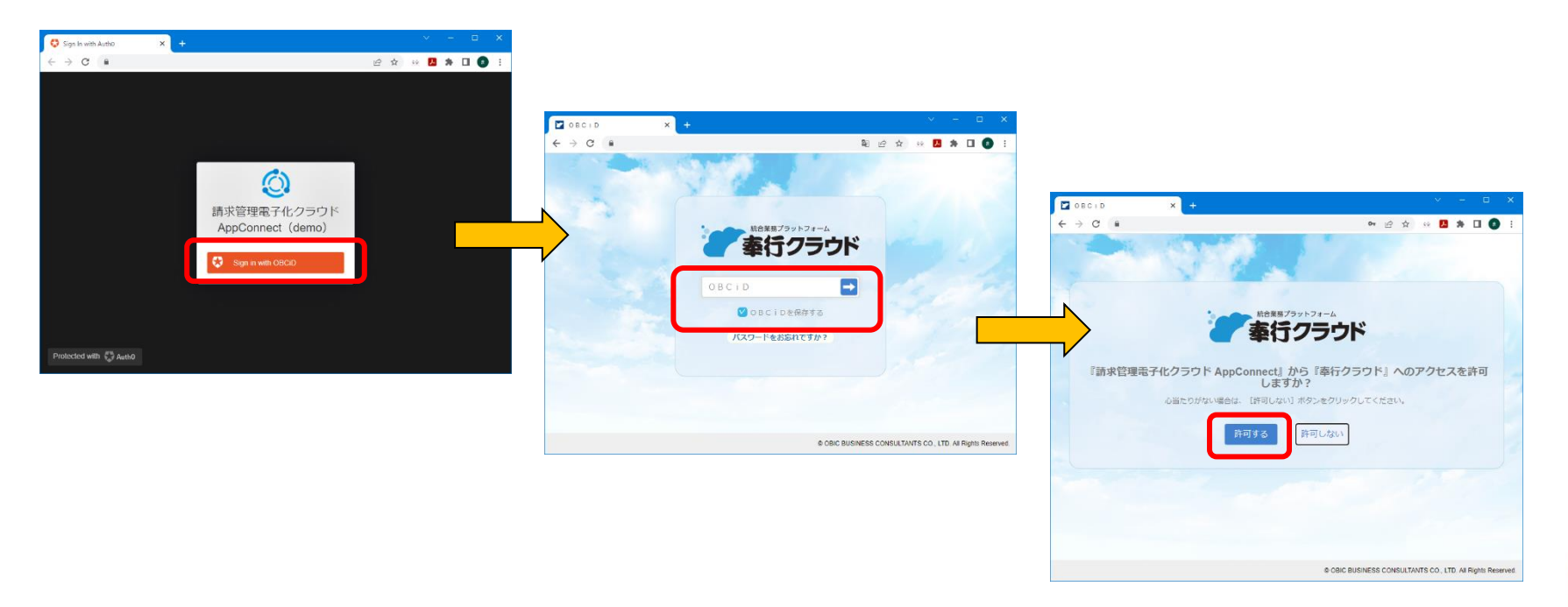

#### 発行請求書DXクラウドAppConnectの画面が開きます。

I FTES

## 3. 請求書PDF受入設定

#### 発行請求書DXクラウドAppConnectの画面が開きます。

画面上部の「連携サービス」から自分のPC名が含まれるサービス名をクリックし、 設定画面(自動連携エージェント)を開きます。

| ③ 請求管理電子化クラウドAppConne ×     | +                  |                                |           | – 🗆 ×   |
|-----------------------------|--------------------|--------------------------------|-----------|---------|
| ← → C (m)                   |                    |                                | ici 🔉 😐 🖊 | * 🛛 🚯 🗄 |
| 🔒 🔘 請求管理電子                  | ・化クラウド App Connect | レッツ建設株式会社 ⑦                    | ヘルプ 🖸 シス  | ステム設定   |
| 連携サービス                      |                    |                                |           |         |
| サービス名                       | 登録番号               | 連携タイミング                        |           |         |
| <u>請求管理電子化コネクト</u>          |                    | 手動                             | 今すぐ実行     |         |
| 請求管理電子化コネクト」                |                    | 手動                             | 今すぐ実行     |         |
| 請求管理電子化コネクト」                |                    | 手動                             | 今すぐ実行     |         |
|                             |                    |                                |           |         |
| 処理履歴(最近5件)                  | ) <u>もっと見る</u> C   |                                |           |         |
| サービス名                       | 登録番号               | 処理時間(開始 - 終了)                  |           | 実行種別    |
| 請求管理電子化コネクト」<br>/ 請求書PDF 受入 | 10000              | 2022/10/27 10:38:13 - 10:38:24 |           | 手動      |
| 請求管理電子化コネクト_<br>/請求書PDF 受入  |                    | 2022/10/27 10:02:46 - 10:02:58 |           | 手動      |
| 請求管理電子化コネクト_<br>/請求書PDF 受入  |                    | 2022/10/27 09:51:52 - 09:52:08 |           | 手動      |
| 請求管理電子化コネクト。<br>/請求書PDF 受入  |                    | 2022/10/20 16:16:05 - 16:26:17 |           | 手動      |
| 請求管理電子化コネクト.<br>/請求書PDF 受入  |                    | 2022/10/17 16:22:34 - 16:23:20 |           | 手動      |
|                             |                    |                                |           |         |
|                             |                    |                                |           |         |
|                             |                    |                                |           |         |
|                             |                    |                                |           |         |
| ① 終了                        |                    |                                |           |         |

## 3. 請求書PDF受入設定

② 設定画面をスクロールし「請求書PDF 受入設定」を表示します。 「帳票分割の設定」「PDF読み取り項目の設定」を行います。(3-1、3-2参照)

| ↑ ① 請求管理電子化 |                                                   |                           |
|-------------|---------------------------------------------------|---------------------------|
|             | 請求書PDF受入設定                                        | 「「「「「「「「」」」の設定            |
| 連携          | <b>隽タイミング</b> (④) 手動実行する                          | 收示力的反定                    |
|             | <ul> <li>○ スケジュール実行する</li> <li>○ 連携しない</li> </ul> | 得意先のPDFデータ内での位置を指         |
|             |                                                   | 定します (男かス倶音生け即帳画          |
|             | 処理を除すする  ・ ロースフールが先生した場合も失行する                     | たしより。(共体の特息九体が限示          |
|             | PDFデータ 帳票分割の設定                                    | として読込みます)                 |
|             | PDF読み取り項目の設定                                      |                           |
|             | 読み取り対象ページ                                         |                           |
|             | 先頭のページから読み込む<br>                                  |                           |
|             | 末尾の「様/御中」を除去する                                    | PDF読み取り項目の設定              |
|             | <ul> <li>除去する</li> <li>(1) 除去する</li> </ul>        | 帳票に必要な各データ項目の、PDF         |
|             |                                                   |                           |
|             | 語求書PDFフォルダ名<br>請求書PDF                             | テータ内での位置を指定します。           |
|             | ファノル交換用地学                                         |                           |
|             | <ul> <li>と等しい(拡張子舎む)</li> </ul>                   |                           |
|             | <ul> <li>から始まる</li> <li>で終わる(拡張子会れ)</li> </ul>    |                           |
|             | 遠水豊PDFファイル名                                       | 他の頂口については必要に広じて恐宕も行ってください |
|             | .pdf                                              | 1世の項目については必安に心して設定を行つてくたさ |

LET-S

## 3. 請求書PDF受入設定

#### ③ 設定を終えたら下にスクロールし「設定を保存する」で閉じます。

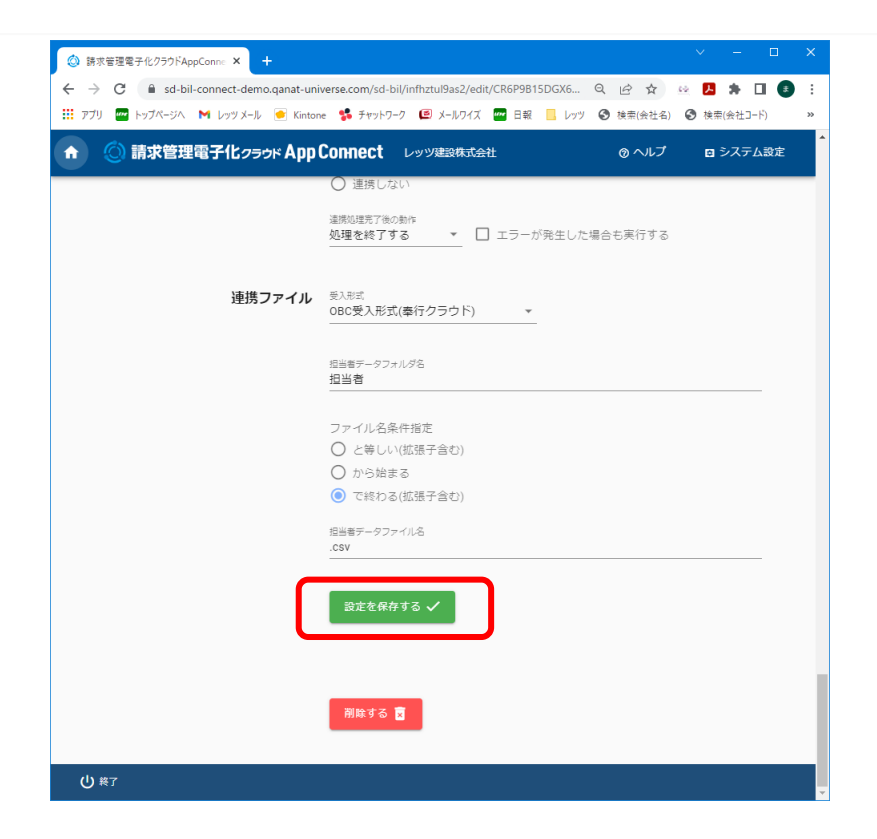

### 3-1. 帳票分類の設定

#### PDFデータの得意先コードの位置の設定を行います。

| 請求書PDF                                                                                                    | 受入設定                          | PDFCoordinatesEditor - Google Chrome | – 🗆 X                                          |
|----------------------------------------------------------------------------------------------------|-------------------------------|--------------------------------------|------------------------------------------------|
| <ul> <li>連携タイミング         <ul> <li>● 手動実行する</li> <li>○ スクジュール</li> <li>○ 連携しない</li> </ul> </li> <li>連携応導発了きる</li> <li>PDFデータ         <ul> <li>(帳票分割の設定</li> <li>PDF読み取り頂</li> </ul> </li> </ul> | 実行する ▲ □ エラーが発生した場合も実行する ■の設定 | ファイルを選択 単沢されていません <>                 | 設定保存<br>☑ 分割座標<br>X座標 0 Y座標 842<br>幅 100 高さ 30 |
| ① 請求書PDF<br>の設定」をク!<br>ます。                                                                                                    | 受入設定の「帳票分割<br>Jックし、別画面を開き     |                                      |                                                |
| ② 左上の「フ<br>請求書のPDF」                                                                                                    | ァイルを選択」より、<br>ファイルを指定します。     |                                      |                                                |

### 3-1. 帳票分類の設定

③ 左上の緑色の領域を、得意先コードの位置までマウスでドラッグして移動します。 境界線をドラッグすることでサイズ変更もできます。

| 7アイルを避死 第末巻_20220631 df (1 / 3)                        |                                  | 致定保存                                      | ファイルを避沢 請水費_20220831.pdf <1/3>                               |                  |                                                                                                    | 設定保存<br>二 2 分割廃標 |
|--------------------------------------------------------|----------------------------------|-------------------------------------------|--------------------------------------------------------------|------------------|----------------------------------------------------------------------------------------------------|------------------|
| 099 回日<br>常徳高級勝方川公町3丁目5番2号<br>ポステートビル 28<br>エステート住場 御中 |                                  | - 123大部連権<br>X理様 0 Y型様 842<br>種 100 夏さ 30 | 990-6362<br>常確風人時合予川分町3丁目5番<br>メスタートビル 2<br>エスタートビル 3<br>00日 | 25               | <b>請求書</b><br>2022年8月15月<br>2015年9月15日<br>2016年9月15日<br>2016年9月15日<br>2017年3月15日<br>2017年3月15日<br>2017<br>2017年3月15日<br>2017<br>2017<br>2017<br>2017<br>2017<br>2017<br>2017<br>2017 | Page: 1 XE 4 105 |
| お客様2-1- No. ESTE                                       | FAX 022-224-7206                 |                                           | お客様ロート「Nn、ESTE                                               |                  | FAX 022-224-7206                                                                                                    |                  |
| 工事名称: 石川寅施昂 紫紫工事                                       | 45.元:                            |                                           | 工事名称:石川実施部 新橋工事 株在本舗 並用注い時から                                 | 27 人民の無必要        | 担当:                                                                                                    | + -0-10-00       |
| 満負金額 前回進の請求金額<br>44.478-126<br>14.010,020              | 今回の技术語 技术金額計 請求定額                |                                           | 44, 459, 136 11, 000,                                        | 000 13, 200, 000 | 24, 200, 000                                                                                                    | 20, 250, 135     |
| H, 105, 135 H, 016, 035                                | 10,200,000 24,200,000 20,200,100 |                                           | 8 3 · 8 4                                                    | 教 量 単位           | 単任 金額                                                                                                    | 信号               |
|                                                        | 1 元 12,000.000 000 12,000.000    |                                           | 石川寅錄母新築工事 第2回請求                                              | 1 式              | 12,000,000 120 12,000,000                                                                                                    |                  |
| 2川黃鐵起於成1.筆 页2回請求                                       | 12.000.000                       |                                           | (105-24版 約35)                                                |                  | 12, 000, 000                                                                                                    |                  |
| (105 対象 积後)                                            | A 100 000                        |                                           | 00000000000000000000000000000000000000                       |                  | 1, 200, 800                                                                                                    |                  |
| (清変現 10% 分)                                            | 1, 200, 000                      |                                           | (0) \$ 0, 108 37                                             |                  |                                                                                                    |                  |
|                                                        |                                  |                                           |                                                              |                  |                                                                                                    |                  |
|                                                        |                                  |                                           |                                                              |                  |                                                                                                    |                  |
|                                                        |                                  |                                           |                                                              |                  |                                                                                                    |                  |
|                                                        |                                  |                                           |                                                              |                  |                                                                                                    |                  |
|                                                        |                                  |                                           |                                                              |                  |                                                                                                    |                  |
|                                                        |                                  |                                           |                                                              |                  |                                                                                                    |                  |
|                                                        |                                  |                                           |                                                              |                  |                                                                                                    |                  |
|                                                        |                                  |                                           |                                                              |                  |                                                                                                    |                  |
|                                                        |                                  |                                           |                                                              |                  |                                                                                                    |                  |

#### ④ 右上の「設定保存」をクリックして画面を閉じます。

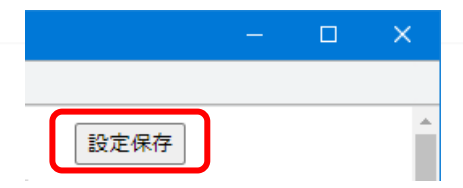

### 3-2. PDF読み取り項目の設定

#### 帳票に必要な各データ項目の、PDFデータ内での位置を指定します。

| 請求書PDF 受入設定                                                                              | PDFCoordinatesEditor - Google Chrome |                                                                                                    |
|------------------------------------------------------------------------------------------|--------------------------------------|----------------------------------------------------------------------------------------------------|
| <ul> <li>連携タイミング         <ul> <li>● 手動実行する                 <ul></ul></li></ul></li></ul> |                                      | 設定保存<br>「相意先二<br>一 得意先二<br>一 得意先二<br>一 得意先二<br>一 得意先二<br>一 得意先二<br>一 得意先二<br>一 得意先二<br>一 得意先二<br>一 得意先二<br>一 得意先二<br>一 得意先二<br>一 得意先二<br>一 得意先二<br>一 得意先二<br>一 得意先二<br>一 得意先二<br>一 得意先二<br>一 得意先二<br>一 得意先二<br>一 得意先二<br>一 得意先二<br>一 得意先二<br>一 得意先二<br>一 一 得意先二<br>一 一 得意先二<br>一 一 得意先二<br>一 一 得意先二<br>一 一 得意先二<br>一 一 得意先二<br>一 一 得意先二<br>一 一 一 得意先二<br>一 一 一 一 一 一 一 一 一 一 一 一 一 一 一 一 一 一 一 |
| 〕請求書PDF受入設定の「F<br>〕項目の設定」をクリックし<br>E開きます。                                                | PDF読み取<br>ノ、別画面                      |                                                                                                    |
| ② 左上の「ファイルを選択<br>青求書のPDFファイルを指定                                                          | 」より、<br>Eします。                        |                                                                                                    |

### 3-2. PDF読み取り項目の設定

③ 右側の項目名のチェックをON(☑)にすると、チェックした項目に対応する設定用の領域が表示されます。
読み込みしたい項目が出力されている位置に領域を移動します。

| Porticiz     Porticiz     Porticiz   | 989-642<br>営業戦兵時市方川台町3<br>エステートとなる2号<br>エステートビ海 引行<br>お客様い「35, 151種<br>工事名称: 石川実想思 新国工事<br>連合会額 有田辺2   | 3 17 目 5 茶 2 号 | <b>請</b> 3<br>2022年<br>登録論<br>(仙台<br>レッツ<br>TEL 02                | <b> 大書</b> Page 18月15日 No. 5  町 11234567890123 44台市本町〜丁目 3 - 5 初先ビル 5 F) 登録      | ▲ □得意先<br>(得意先)<br>(得意先)<br>(得意先)<br>(得意先)<br>(得意先) |
|----------------------------------------------------------------------------------------------------|----------------------------------------------------------------------------------------------------|----------------|-------------------------------------------------------------------|----------------------------------------------------------------------------------|-----------------------------------------------------|
| Portici     Portici     Port     Port    | 989-042<br>営業高売機構作用1台町3<br>エステートに低 2月<br>エステート低端 利平<br>お客様い「35, 151種<br>工事条件: 石川実際部 新鑑工事<br>課金会額 有1022 | 3 〒目 5 番 2 号   | <b>請</b><br>2022年<br>登録章<br>宮城県<br>(仙台<br>レッツ<br>TEL 02           | <b>校書</b> Page<br>18月15日 No.<br>号 11234567890123<br>仙台市本町一丁目3-5<br>和光ビル5F)<br>建設 | ee: 1 日標意先表<br>70 日得意先到<br>□発行No                    |
| 「2個人通母市方に合す3丁目5号2.9<br>「2個人通母市方に合す3丁目5号2.9<br>「ステートビロ量、利平<br>「1」(2日2)(2日2)(3日)2<br>「ステートビロ量、利平<br>「1」(2日2)(2日2)(3日)2<br>「1」(2日2)(2日2)(3日)2<br>「1」(2日2)(2日2)(3日)2<br>「1」(2日2)(2日2)(3日)2<br>「1」(2日2)(2日2)(3日)2<br>「1」(2日2)(2日2)(3日)2<br>「1」(2日2)(2日2)(3日)2<br>「1」(2日2)(2日2)(3日)2<br>「1」(2日2)(2日2)(3日)2<br>「1」(2日2)(3日)2<br>「1」(2日2)(3日)2<br>「1」(2日2)(3日)2<br>「1」(2日2)(3日)2<br>「1」(2日2)(3日)2<br>「1」(2日2)(3日)2<br>「1」(3日)2<br>「1」                                                                                                    | 「愛嬌」(以後代表)(古)(日)<br>エステートに通 明中<br>お客様(一) <sup>1</sup> No. ESTE<br>工事名称: 石川実物語 新橋工事<br>「課金額」 和回迎。       | 5 〒 田 5 徳 2 号  | 2022年<br>登録番<br>宮城県<br>(仙台<br>レッツ<br>IEL 02                       | 8月15日 NO.<br>号 T1234567890123<br>仙台市本町一丁目3-5<br>和光ビル5F)<br>建設                    | □発行No                                               |
| ホテート位場 創中     「空気気気の(空中水戸・丁目 3 - 5)     「(少行物変(かん) 丁目 3 - 5)     「(少行物変(かん) 丁目 3 - 5)     「(少行物変(かん) 丁目 3 - 5)     「(少(分物変(かん) 7 - 7)     」)     「(」の) (公称の変(かん) 1 - 7)     「(」の) (公称の変(かん) 1 - 7)     「(」の) (」(」の) 1 - 7)     「(」の) (」(」の) 1 - 7)     「(」の) (」(」の) 1 - 7)     「(」の) (」(」の) 1 - 7)     「(」の) (」(」の) 1 - 7)     「(」の) (」(」の) 1 - 7)     「(」の) (」(」の) 1 - 7)     「(」の) (」(」の) 1 - 7)     「(」の) (」(」の) 1 - 7)     「(」の) (」(」の) 1 - 7)     「(」の) (」(」の) 1 - 7)     「(」の) (」(」の) 1 - 7)     「(」の) (」(」の) 1 - 7)     「(」の) (」(」(」の) 1 - 7)     「(」の) (」(」(」の) 1 - 7)     「(」の) (」(」の) 1 - 7)     「(」の) (」(」の) 1 - 7)     「(」の) (」(」の) 1 - 7)     「(」の) (」(」の) 1 - 7)     「(」の) (」(」の) 1 - 7)     「(」の) (」(」の) 1 - 7)     「(」の) (」(」の) 1 - 7)     「(」の) (」(」の) 1 - 7)     「(」の) (」(」の) 1 - 7)     「(」の) (」(」の) 1 - 7)     「(」の) (」(」の) 1 - 7)     「(」の) (」(」の) 1 - 7)     「(」の) 1 - 7)     「(」の) (」(」の) 1 - 7)     「(」の) (」(」の) 1 - 7)     「(」の) 1 - 7)     「(」    | <ul> <li>エスアート圧場 御中</li> <li>お客様ニー「No. ESTE</li> <li>工事名称:石川実徳部 新馬工事</li> <li>満貴金額 前回応</li> </ul>      | r.             | <ul> <li>回滅県</li> <li>(仙台</li> <li>レッツ</li> <li>TEL 02</li> </ul> | 仙台市本町一丁目3-5<br> 和光ビル5F)<br> 建設                                                   | - 2013-12                                           |
| Log 2014 年の1 (1997)     Log 2014 100     Log 2014 100     Log 2014 | お客様ドNo. ESTE<br>工事名称: 石川実健部 新築工事<br>請負金額 前回応・                                                          | r.             | レッツ<br>TEL 02                                                     | 建設                                                                               | ☑ 取引金器                                              |
| III. 02:224:7203           FAU 02:224:7206           FAU 02:224:7206           G川東復藤 非監工事         信息:           金額         前回迄の陳永魚額         今回の陳永魚額         陸永魚額計         陸永魚額計         陸永泉額計         陸永泉額計           急 香         島 香         数 貴         単位         用 佳         ●         ●         ●         ●         ●         ●         ●         ●         ●         ●         ●         ●         ●         ●         ●         ●         ●         ●         ●         ●         ●         ●         ●         ●         ●         ●         ●         ●         ●         ●         ●         ●         ●         ●         ●         ●         ●         ●         ●         ●         ●         ●         ●         ●         ●         ●         ●         ●         ●         ●         ●         ●         ●         ●         ●         ●         ●         ●         ●         ●         ●         ●         ●         ●         ●         ●         ●         ●         ●         ●         ●         ●         ●         ●         ●         ●         ●                                                                                                    | お客様ニト <sup>*</sup> No, ESTE<br>工事名称: 石川貨雄郎 新築工事<br>請負金額 前回迄(                                           | r.             | TAX OF                                                            | 22-224-7205                                                                      | X座標                                                 |
| No. 1510<br>石川波超 第117年 但当:<br>10日前 前回迄の陳永魚類 今回の陳永類 陳永魚類計 陳永良類<br>14. 450, 136 11, 1000, 000 13, 200, 000 34, 1300, 000 20, 350, 136<br>品 音 ・ 品 名 教 貴 単位 用 倍 金 額 偶 再<br>日 一 一 一 一 一 一 一 一 一 一 一 一 一 一 一                                                                                                    | 工事名称:石川寅億即 新築工事<br>請負金額 前回迄:                                                                           | r.             | FAX 02                                                            | 22-224-7206                                                                      | 韓田 10                                               |
| 金額 和田宅/2時未金額 今回/2時未額 2年代金額22 2時代金額22 2時代金額23 2時代金額24 2時代金額24 2時代金額24 2時代金額24 2時代の136 13, 2000,000 34, 2000,000 20, 256, 136 25 6 6 7 7 7 7 7 7 7 7 7 7 7 7 7 7 7 7 7                                                                                                    | 請負金額 前回迄(                                                                                              |                |                                                                   | 担当:                                                                              |                                                     |
| 44.459,136 21,000,000 133,200,000 24.500,000 20,255,136<br>品 豪 ・ 品 名 教 童 単位 単位 金 朝 保 考                                                                                                    |                                                                                                    | の請求金額 今回の      | 請求額 詩                                                             | #求金額計 請求残                                                                        | 見都                                                  |
| 品音·品名 軟量 単位 単価 金額 個 考                                                                                                    | 44, 459, 136                                                                                           | 11, 000, 000   | 13, 200, 000                                                      | 24, 200, 000 20,                                                                 | 0, 259, 136                                         |
| 1                                                                                                    | 品番・品名                                                                                                  | 名 敖 量          | 単位単価                                                              | 金額備                                                                              | 1 75                                                |
| 55% 第2回 時水 1 元 12,000,000 138 12,000,000                                                                                                    | 石川寅維邱新築工事 第2回請求                                                                                        | R              | 式 12,000,0                                                        | 000 (19) 12,000,000                                                              |                                                     |
| 12,000,000                                                                                                    | (105 対象 税抜)                                                                                            |                |                                                                   | 12,000,000                                                                       |                                                     |
| 1,200,000                                                                                                    | (清景現 10% 分)                                                                                            |                |                                                                   | 1, 200, 000                                                                      |                                                     |
|                                                                                                    |                                                                                                    |                |                                                                   |                                                                                  |                                                     |
|                                                                                                    |                                                                                                    |                |                                                                   |                                                                                  |                                                     |
|                                                                                                    |                                                                                                    |                |                                                                   |                                                                                  |                                                     |
|                                                                                                    |                                                                                                    |                |                                                                   |                                                                                  |                                                     |
|                                                                                                    |                                                                                                    |                |                                                                   |                                                                                  |                                                     |
|                                                                                                    |                                                                                                    |                |                                                                   |                                                                                  |                                                     |
|                                                                                                    |                                                                                                    |                |                                                                   |                                                                                  |                                                     |
|                                                                                                    |                                                                                                    |                |                                                                   |                                                                                  |                                                     |
|                                                                                                    |                                                                                                    |                |                                                                   |                                                                                  |                                                     |
|                                                                                                    |                                                                                                    |                |                                                                   |                                                                                  |                                                     |
|                                                                                                    |                                                                                                    |                |                                                                   |                                                                                  |                                                     |

## 3-2. PDF読み取り項目の設定

④ 読み込みが必要なすべての項目の領域の設定をしたら、右上の「設定保存」を クリックして画面を閉じます。

| PDFCoordinatesEditor - Google Chrome |              |                                   |              |                          | - 🗉     |
|--------------------------------------|--------------|-----------------------------------|--------------|--------------------------|---------|
|                                      |              |                                   |              | $\frown$                 |         |
| 7アイルを選択 請求書_20220831.pdf < 1 / 3 >   |              |                                   |              | 設定保存                     |         |
|                                      |              |                                   |              | ▲ 【 得意先コー                | - 15    |
|                                      |              | 諸公事                               | Page: 1      | X座標 105                  | Y座標 700 |
| 989-6162                             |              | 明小吉                               | N= 70        | 幅 100                    | 高さ 14   |
| 国城県大崎市古川台町31日5番2<br>エステートビル 2F       | 专            | 2022年6月18日<br>登録番号 T1234567890123 | 3            | ☑得意先名                    |         |
| エステート住建 御中                           |              | 宮城県仙台市本町一丁目                       | 3 - 5        | X座標 74                   | Y座標 764 |
|                                      |              | (仙台和元ヒルBF)<br>レッツ建設               |              | 幅 202                    | 高さ 58   |
|                                      |              | TEL 022-224-7205                  |              | □得意先事第                   | 義所名     |
| お客様コードNo. ESTE                       |              | FRA 022-224-1200                  |              | ✓発行No.                   |         |
| 工事名称: 石川寅雄邸 新築工事                     |              | 担当:                               |              | X座標 519                  | Y座標 792 |
| 請負金額 前回迄の請求金額                        | 今回の請求額       | 請求金額計                             | 請求残額         | 幅 44                     | 高さ 16   |
| 44, 459, 136 11, 000, 0              | 13, 200, 000 | 24, 200, 000                      | 20, 259, 136 | 「四日全苑                    |         |
| 品番 · 品名                              | 数 量 単位       | 単 価 金 額                           | 備考           | ▲ 東 う 1 並 設<br>又 座 標 356 | ⊻座標 647 |
| 石川寅雄邱新築工事 第2回請求                      | 1 式          | 12,000,000 (10%) 12,000,0         | 00           | 幅 100                    | 高さ 14   |
|                                      |              | 12,000,0                          | 100          |                          |         |
| (10% 対象 柷抜)                          |              |                                   |              |                          |         |
| (消費税 10% 分)                          |              | 1, 200, 0                         | 100          |                          |         |
|                                      |              |                                   |              |                          |         |
|                                      |              |                                   |              |                          |         |
|                                      |              |                                   |              |                          |         |
|                                      |              |                                   |              |                          |         |
|                                      |              |                                   |              |                          |         |
|                                      |              |                                   |              |                          |         |
|                                      |              |                                   |              |                          |         |
|                                      |              |                                   |              |                          |         |
|                                      |              |                                   |              |                          |         |
|                                      |              |                                   |              |                          |         |
|                                      |              |                                   |              |                          |         |
|                                      |              |                                   |              |                          |         |
|                                      |              |                                   |              |                          |         |
|                                      |              |                                   |              |                          |         |
|                                      |              |                                   |              | _                        |         |

### 4. 自動連携よりPDF取込

請求書PDFデータを取り込みます。

(本マニュアルでは発行請求書DXクラウドAppConnectの設定画面で連携タイミングを「手動連携」にした場合を説明します。)

① 請求書PDFデータを指定のフォルダに置きます。

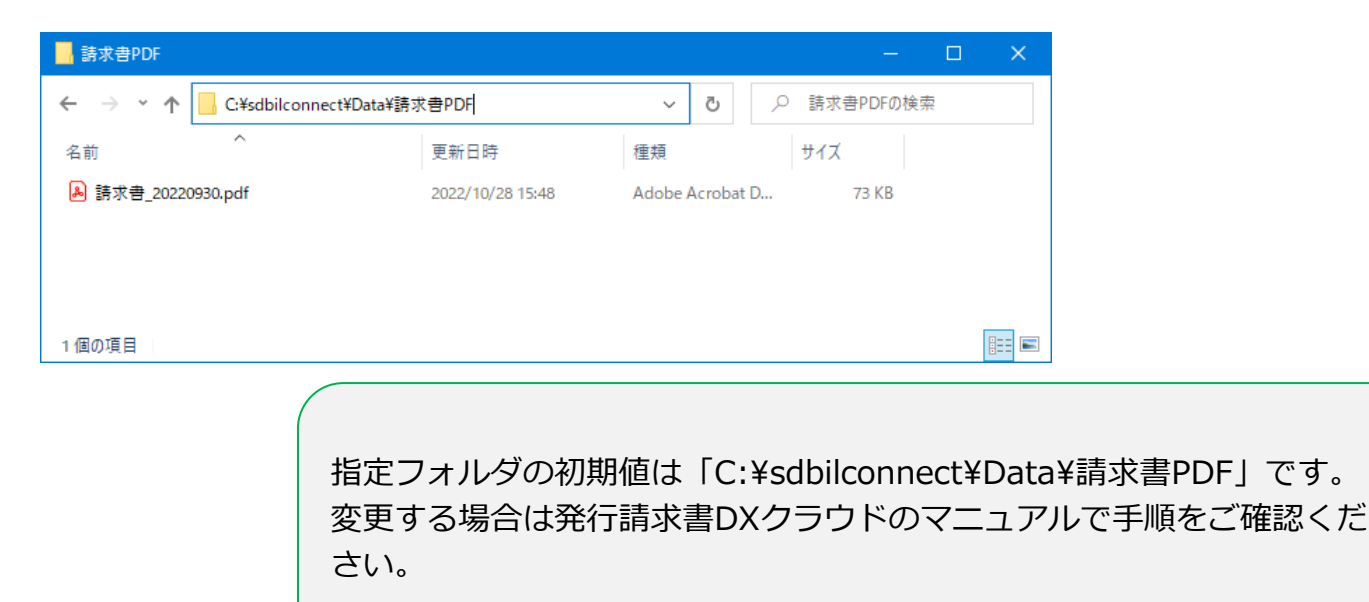

## 4. 自動連携よりPDF取込

② 発行請求書DXクラウドAppConnectの画面を開き、該当するサービス名の「今すぐ実行」をクリックします。

③ 別画面が開くので「請求書PDF 受入」の「実行する」をクリックします。

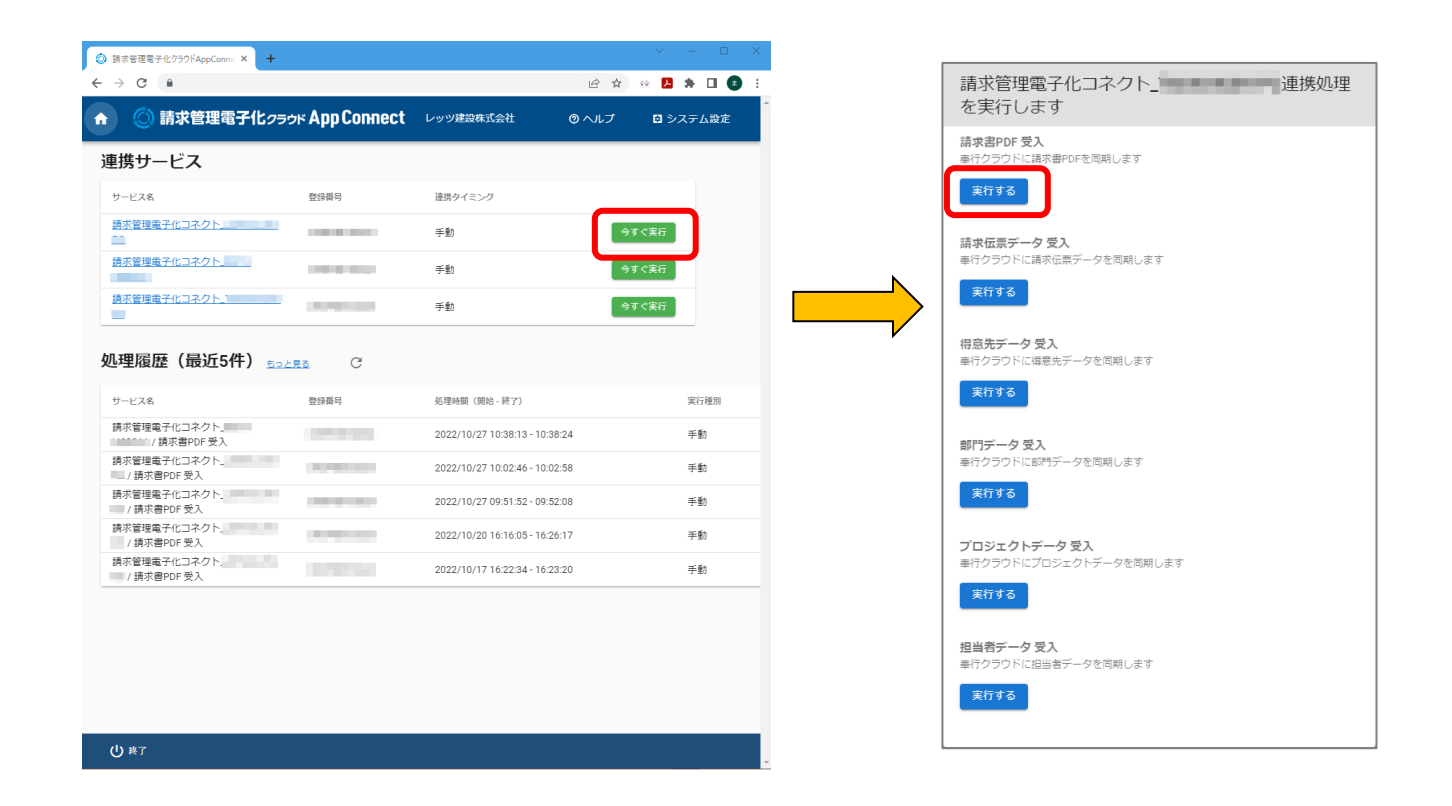

LET-S

## 4. 自動連携よりPDF取込

④ 読込結果が画面下方の「処理履歴」に表示されます。 結果がSUCCESSとなったら取り込み成功です。

| <ul> <li></li></ul>                         |      |                                |       |      |               |       |             |      |     |   |
|---------------------------------------------|------|--------------------------------|-------|------|---------------|-------|-------------|------|-----|---|
| $\leftrightarrow$ $\rightarrow$ G $\square$ |      |                                |       |      | Q             | ₿ \$  | <u>69</u> 📕 | *    |     | : |
| n 🔘 請求管理電子化クラウド App Connect                 |      | レッツ建設株式会社                      |       |      |               | ⊚ ヘルプ | 0           | システィ | ム設定 |   |
| 連携サービス                                      |      |                                |       |      |               |       |             |      |     |   |
| サービス名                                       | 登録番号 | 連携タイミング                        |       |      |               |       |             |      |     |   |
| 請求管理電子化コネクト                                 |      | 手動                             | 今すぐ実行 |      |               |       |             |      |     |   |
| 請求管理電子化コネクト」                                |      | 手動                             | 今すぐ実行 |      |               |       |             |      |     |   |
| 請求管理電子化コネクト                                 |      | 手動                             | 今すぐ実行 |      |               |       |             |      |     |   |
| 如理履麻(是近5件)。                                 | C C  |                                |       |      |               |       |             |      |     |   |
|                                             |      |                                |       |      |               |       |             |      |     |   |
| サービス名                                       | 登録番号 | 処理時間(開始 - 終了)                  |       | 実行種別 | 結果            |       | 処理件数        | [    |     |   |
| 請求管理電子化コネクト」<br>(請求書PDF 受入                  |      | 待機中                            |       | 手動   | READY         |       | -           |      |     |   |
| 請求管理電子化コネクト<br>/ 請求書PDF 受入                  |      | 2022/10/28 15:15:16 - 15:16:35 |       | 手動   | SUCCESS       |       | 3/3         |      |     |   |
| 請求管理電子化コネクト_<br>/ 請求書PDF 受入                 |      | 2022/10/27 10:38:13 - 10:38:24 |       | 手動   | FAILURE エラー詳細 |       | 0 / 0       |      |     |   |
| 請求管理電子化コネクト.                                | 1000 | 2022/10/27 10:02:46 - 10:02:58 |       | 手動   | FAILURE エラー詳細 |       | 0 / 0       |      | ノ   |   |
| U 終了                                        |      |                                |       |      |               |       |             |      |     |   |

取り込み後の処理は債権奉行のマニュアルをご確認ください。